## **Orders** | **Overview**

24/07/2025 9:21 am AEST

# **Table of Contents**

- 1. Overview
- 2. Order List
- 3. Page Actions
- 4. What's Next?

### Overview

GameDay's **Finances** module provides a complete list of all Orders that have been processed through your GameDay database. An Order refers to any transaction that has been processed, either online through a registration form or manually through the database.

To access the Orders section, click Finances > MANAGE FINANCES in the left-hand menu

| GAMEDAY                                    |          | reate + Q Search                                                                                                    | 🔞 🖗 😩                                                                           |
|--------------------------------------------|----------|----------------------------------------------------------------------------------------------------|---------------------------------------------------------------------------------|
| Dashboard                                  |          | ← Back                                                                                                    |                                                                                 |
| My Organisation                            | ÷        | Jackhoard Pat Started                                                                                                    |                                                                                 |
| (\$) Finances Manage Finances              | -        |                                                                                                    |                                                                                 |
| Financial Settings                         | <b>A</b> | 53<br>59                                                                                                    |                                                                                 |
| 898 Members                                | *        | Current Year Products Sold         Current Year Paid Orders           Period: Jan 2025 - Dec 2025         Period: Jan 2025 - Dec 2025 | Current Year Total Order Value Total Active Members Period: Jan 2025 - Dec 2025 |
| Membership Forms                           |          | 24 10                                                                                                    | \$560 4                                                                         |
| <ul><li>Products &amp; Questions</li></ul> |          | Total # Product Sold by Month & Type                                                                                                  | Total Order Value by Month (                                                    |
| Promotions                                 |          | Event     Membership 20                                                                                                    | Event     Membership                                                            |
| 🙆 Events                                   | *        | 15                                                                                                    | 1.000                                                                           |
| Dommunications                             |          | 10                                                                                                    |                                                                                 |
| P Reports                                  |          | 5                                                                                                    | 500                                                                             |
| Aarketplace                                |          | 0 Sep 2024 Nov 2024 Jan 2025 Mar 2025 May 2                                                                                           | 0 Sep 2024 Nov 2024 Jan 2025 M.                                                 |
|                                            |          | Active Members by Member Type (Top 10) Active M                                                                                       | Nembers by Assigned Gender Active Member                                        |

## **Order List**

| G      | Create + Q Search                              |                                                     |              |               | 🟟 🏟    | Silverwood Sports | State<br>Association - |  |
|--------|------------------------------------------------|-----------------------------------------------------|--------------|---------------|--------|-------------------|------------------------|--|
| â      | ← Back                                         |                                                     |              |               |        |                   |                        |  |
| ំំំ    | Finances 0                                     |                                                     |              |               |        |                   |                        |  |
| \$     | Pinances •                                     |                                                     |              |               |        |                   |                        |  |
| පුපුස  |                                                |                                                     |              |               |        |                   |                        |  |
| Ľ      | Orders Settlements                             |                                                     |              |               |        |                   |                        |  |
| 0      | Send Email Send Payment Request                |                                                     |              |               |        | Q Search          | 4                      |  |
| ₹J÷    | The Order Status * Order Date * Order Source * |                                                     |              |               |        |                   |                        |  |
| ලී     | Order Date                                     | Order Details                                       | Order Number | Amount        | Status | Source            |                        |  |
| ۵<br>۲ | September 26th 2024, 12:00 pm (AEST)           | Azalea Tanoak<br>azalea.tanoak7059@eagereverest.com | 2000618      | \$ 625.00 AUD | Paid   | Event Form        | View                   |  |
| Ø      | September 26th 2024, 11:46 am (AEST)           | Tony Raymond<br>yew.lotus7121@eagereverest.com      | 2000602      | \$ 300.00 AUD | Paid   | Event Form        | View                   |  |
| ٢      | September 26th 2024, 11:24 am (AEST)           | Rory Stewart<br>rory.stewart@mygameday.app          | 2000588      | \$ 250.00 AUD | Paid   | Event Form        | View                   |  |

The **Orders** page shows a list of any orders that have been processed directly into your GameDay database, including:

- Date: The date that the order was processed.
- Order Details: The name and email address of the individual that processed the order.
- Order Number: A unique ID assigned to the order.
- Amount: The total amount paid through the order.
- Status: The Status of the order, which covers:
  - **Paid Orders**: The order has been successfully paid online or manually marked as paid by an administrator
  - **Unpaid Orders**: The order has been selected by the member or added to their account by an administrator, but payment has not yet been made
  - Cancelled Orders: A Paid or Unpaid order has been cancelled by an administrator
  - **Refunded Orders:** An order paid online has been cancelled and the full amount has been refunded back to the orderer
  - **Partially Refunded Orders**: An order paid online has been cancelled and a partial amount has been refunded back to the orderer. This includes when one of multiple products within an order is refunded, or when a manually entered amount is refunded
- Source: Denotes the source of the order, which could be:
  - A **Membership Form**: Payments processed through any form created through the Membership Forms module.
  - An Event Form: Payments processed through any form created through the Events module.
  - Through the Admin Portal: Payments processed directly to a member record through your GameDay database by an administrator.

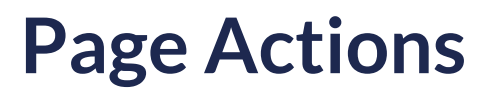

Тор

| G        | C                                      | Create + Q Search                            |                                                     |              |               | 😝 🏟    | ? | Silverwood Sports Asso | State RS |
|----------|----------------------------------------|----------------------------------------------|-----------------------------------------------------|--------------|---------------|--------|---|------------------------|----------|
| ŝ        |                                        | - Back                                       |                                                     |              |               |        |   |                        |          |
| ŝ        | Hinances @                             |                                              |                                                     |              |               |        |   |                        |          |
| \$       | (s)                                    |                                              |                                                     |              |               |        |   |                        |          |
| පුපුස    |                                        | Orders Settlements                           |                                                     |              |               |        |   |                        | 8        |
| 8        | ป                                      | ] 2                                          |                                                     |              |               |        | 6 |                        |          |
| 00       | Send 8 Emails Send 23 Payment Requests |                                              |                                                     |              |               |        |   |                        | ack 🛨    |
| ¶7¥:     | 8                                      | Order Status * Order Date * Order Source * 5 |                                                     |              | 2             |        |   |                        | Feedt    |
| õ        | -                                      | Order Date                                   | Order Details                                       | Order Number | Amount        | Status |   | Source 7               | •        |
| <b>A</b> |                                        | September 26th 2024, 12:00 pm (AEST)         | Azalea Tanoak<br>azalea.tanoak7059@eagereverest.com | 2000618      | \$ 625.00 AUD | Paid   |   | Event Form             | View     |
| G        | 4                                      | September 26th 2024, 11:46 am (AEST)         | Tony Raymond<br>yew.lotus7121@eagereverest.com      | 2000602      | \$ 300.00 AUD | Paid   |   | Event Form             | View     |
| Ø        |                                        | September 26th 2024, 11:24 am (AEST)         | Rory Stewart<br>rory.stewart@mygameday.app          | 2000588      | \$ 250.00 AUD | Paid   |   | Event Form             | View     |

On the Order List, you can apply various other actions and display settings, including:

**1. Send Email**: Send an email to the contacts of selected orders.

**2. Send Payment Request**: Send an automated payment request email prompting users to pay their unpaid orders - Learn More

3. Select All Orders: Select all orders from the list to which emails or payment requests can be sent.

4. Select Individual Order: Select specific orders from the list to which emails or payment requests can be sent.

5. Filters: Filter the Order List records by Date, Source or Status

6. Search: Search for individual orders by Order Number.

7. View Order: View an individual order's details - Learn More

8. Export CSV: Export the Order List to a CSV file that can be opened in Excel -Learn More

Тор

#### What's Next?

Now that you're familiar with your order list, check out some more articles below to learn how to manage your finances effectively:

F How do I send a Payment Request for an unpaid order?

F How do I process payment for an unpaid order?

F How do I refund a paid order?